# **DALI Touchpanel**

# Bedienungsanleitung Steuermodul

Multifunktionales DALI-Steuermodul mit flexiblem Tastaturlayout

> Art.Nr. 24035465 Art.Nr. 24035465-AL

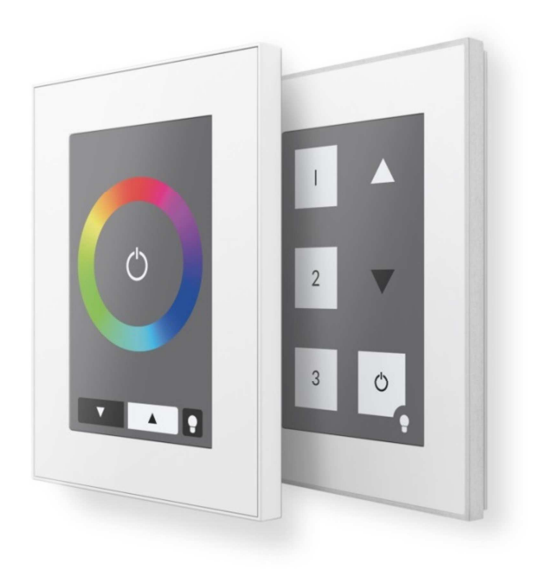

# DALI Touchpanel Control Module

### Inhalt

| Funkti                                                       | on                                                                                             | 3                                                                                                    |  |  |
|--------------------------------------------------------------|------------------------------------------------------------------------------------------------|----------------------------------------------------------------------------------------------------|--|--|
| 1.1 6-Button Layout / 7-Button Layout - Defaulteinstellungen |                                                                                                |                                                                                                    |  |  |
| 1.2                                                          | Tunable White Layout                                                                           | 5                                                                                                    |  |  |
| 1.3                                                          | Colour Layout                                                                                  | 6                                                                                                    |  |  |
| Konfig                                                       | uration per Software                                                                           | 7                                                                                                    |  |  |
| 2.1                                                          | Konfiguration DALI Touch alt (FW<4.8)                                                          | 7                                                                                                    |  |  |
| 2.2                                                          | Konfiguration DALI Touch neu (FW>=4.8)                                                         | 8                                                                                                    |  |  |
| Anschl                                                       | uss und Montage1                                                                               | .4                                                                                                    |  |  |
| Beispie                                                      | ele für Installationen                                                                         | .4                                                                                                    |  |  |
| Anhan                                                        | g A: RGBW oder CW-WW für 3 Gruppen1                                                            | .5                                                                                                    |  |  |
| Anhan                                                        | g B: Typische Farbszenenwerte für RGB und RGBW Layout1                                         | .6                                                                                                    |  |  |
| Anhan                                                        | g C: Druckvorlage 1                                                                            | .7                                                                                                    |  |  |
|                                                              | Funktion<br>1.1<br>1.2<br>1.3<br>Konfigu<br>2.1<br>2.2<br>Anschl<br>Beispier<br>Anhan<br>Anhan | Funktion         1.1       6-Button Layout / 7-Button Layout - Defaulteinstellungen         1.2       Tunable White Layout         1.3       Colour Layout         1.3       Colour Layout         Konfiguration per Software |  |  |

#### 1. Funktion

Das DALI-Touchpanel ist ein multifunktionelles Bediengerät zum Steuern von DALI-Lichtsystemen.

Durch den Austausch der Bedienoberfläche (wechselbare Layout-Karte) bietet das Touchpanel kundenspezifische Flexibilität. Kärtchen mit den folgenden Layouts sind im Lieferumfang enthalten:

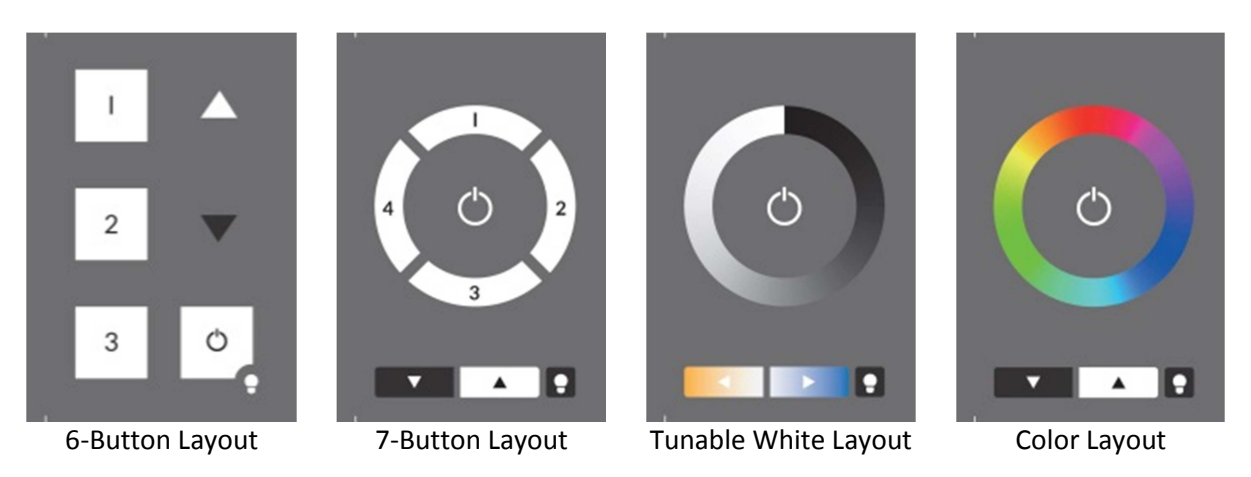

Für jedes dieser Kärtchen gibt es eine Default-Konfiguration mit welcher der angeschlossene DALI-Kreis sofort gesteuert werden kann. Der Default-Wirkbereich ist Broadcast.

Um zwischen den Layouts zu wechseln, Änderungen in den Einstellungen vornehmen zu können und die Funktion speziell an die jeweilige Anwendung anzupassen steht die Konfigurationssoftware DALI-Cockpit auf der Lunatone-Website zum Download bereit.

#### 1.1 6-Button Layout / 7-Button Layout - Defaulteinstellungen

Das Design unterstützt Szenenaufrufe, sowie das Schalten und Dimmen eines Wirkbereichs (default=Broadcast).

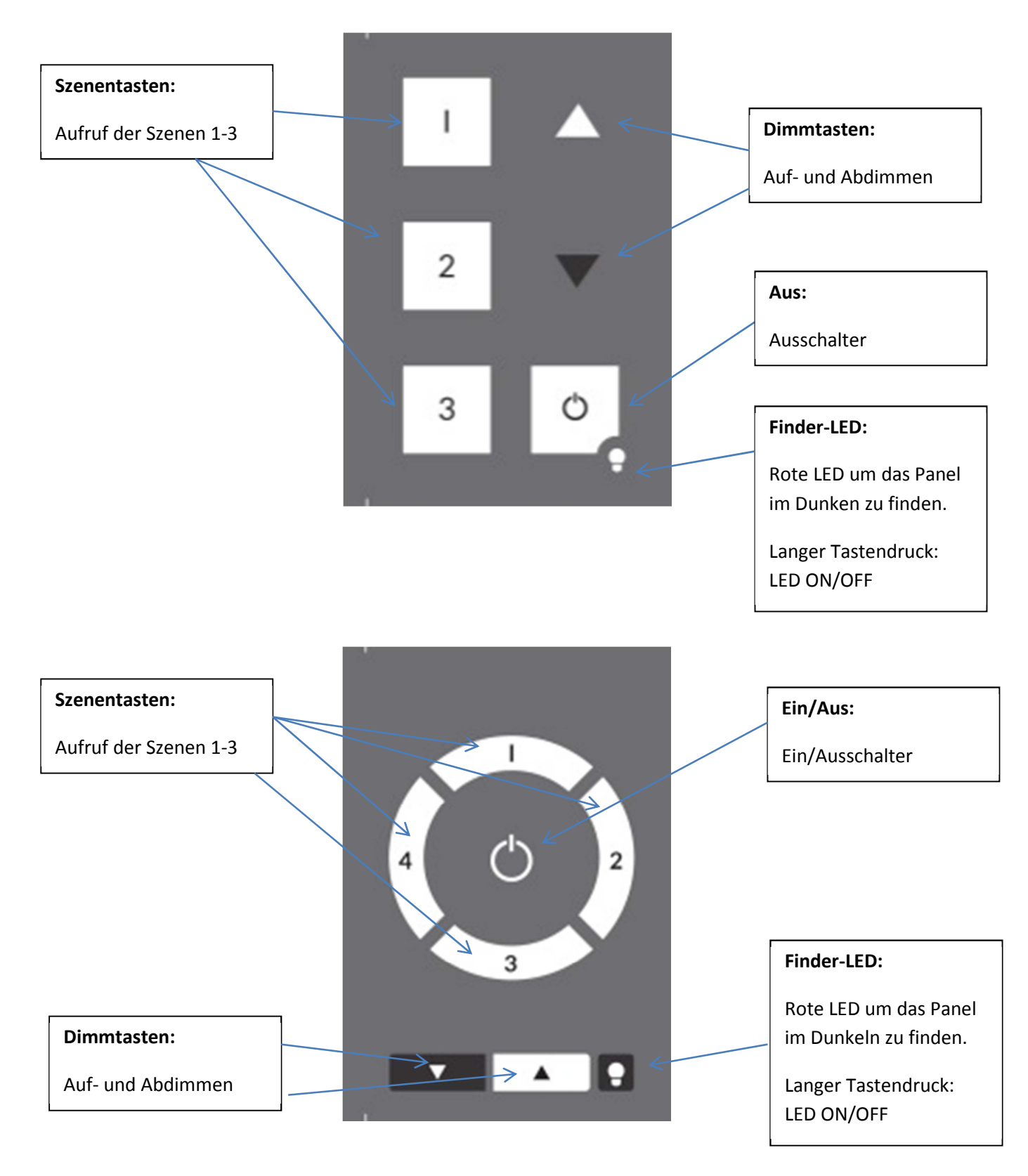

Unterstützung des 7-Button Layouts ab Firmwareversion 3.1

#### **1.2 Tunable White Layout**

Das Tunable White Layout dient zum Ein- und Ausschalten, Dimmen und zum Verstellen der Farbtemperatur einer DALI-fähigen Leuchte mit Weissabgleich (DALI DT8, Mode Tc). Der Default-Wirkbereich ist Broadcast.

| Dimmrad:         |                                                |
|------------------|------------------------------------------------|
| Aufruf diskreter | Ein/Aus:                                       |
| Helligkeitswerte | Ein/Ausschalter                                |
| Farbtemperatur:  |                                                |
| Wärmer           | Finder-LED:                                    |
|                  | Rote LED um das Panel<br>im Dunkeln zu finden. |
| Farbtemperatur:  | Langer Tastendruck:                            |
| Kälter           | LED ON/OFF                                     |

Unterstützung des Tunable White Layouts ab Firmwareversion 2.7

#### **1.3 Colour Layout**

Das Colour Layout dient der Farbsteuerungen von DALI-Lichtsystemen. Das Farbrad ist in 16 Szenen eingeteilt. Bei Betätigung des Farbrads wird der entsprechende GOTO SCENE Befehl an die ausgewählte Zieladresse gesendet.

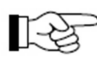

WICHTIG: Um eine entsprechende Funktion zu garantieren ist es notwendig, dass die korrekten Szenenwerte in den Geräten hinterlegt sind (siehe auch Anhang B).

Durch das Szenenkonzept können beliebige Farbkreise und Farbtemperaturkreise oder auch nur Szenenschalter umgesetzt werden. Das Aussehen lässt sich durch Austausch des Kärtchens an die Anwendung anpassen, die entsprechenden Szenen müssen in den Endgeräten hinterlegt werden.

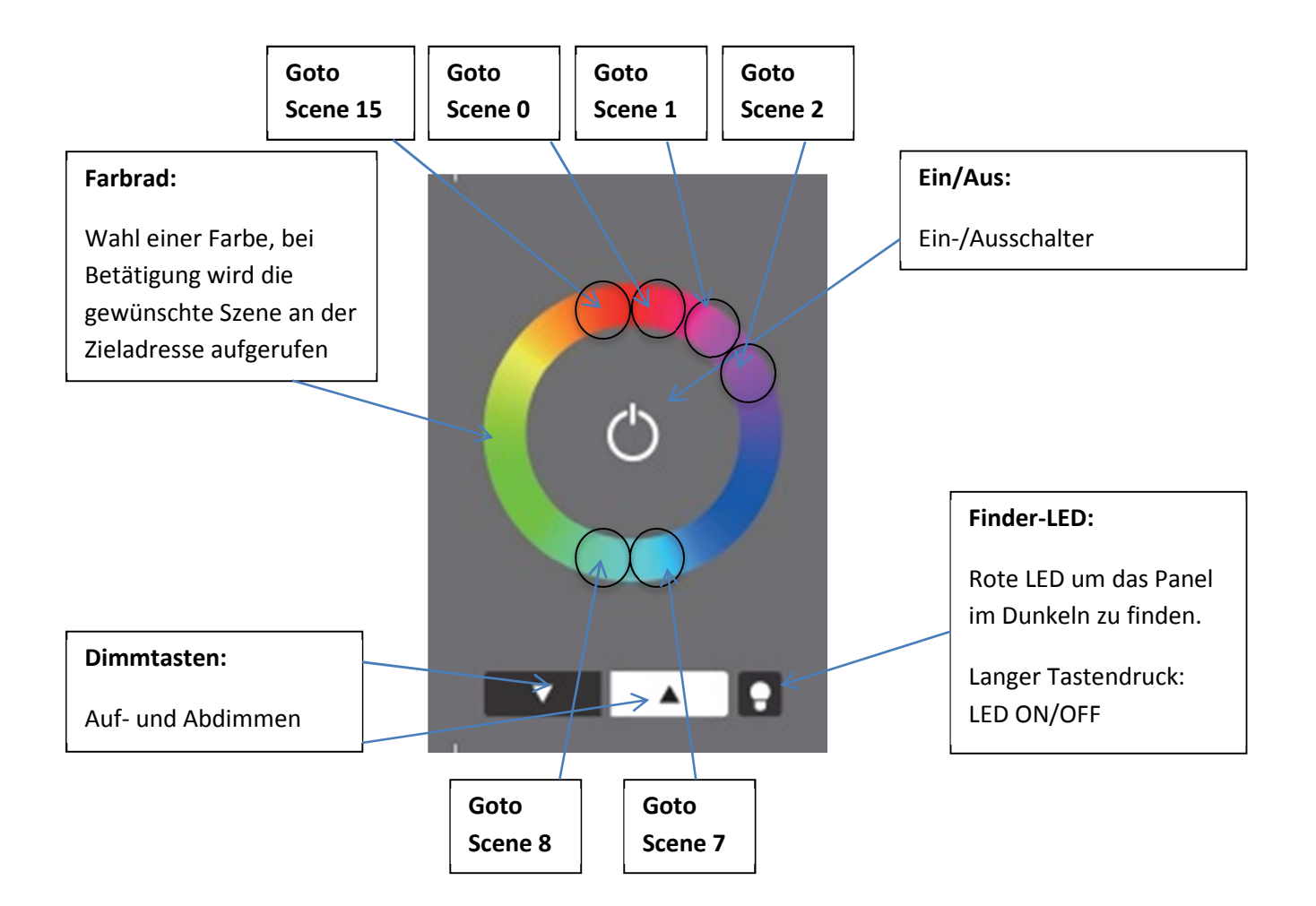

Unterstützung des Colour- Layouts ab Firmwareversion 3.0

### 2. Konfiguration per Software

Die Möglichkeiten zur Konfiguration sind abhängig von der verwendeten Firmwareversion. Ab Firmware 4.8 können Layouts selbst erstellt, d.h. Tasten beliebig platziert und Funktionen zugewiesen werden. In älteren Versionen können nur die Standardlayouts parametriert werden. Um vom PC mit der Software auf DALI zugreifen zu können benötigt man ein DALI-USB Interface. Auch die Konfiguration des DALI-Kreises selbst kann mit dem DALI-Cockpit vorgenommen werden.

#### 2.1 Konfiguration DALI Touch alt (FW<4.8)

Mit der Konfigurationssoftware DALI-Cockpit ist es möglich zwischen den Layouts umzuschalten und Änderungen an der Funktionalität vorzunehmen. Bei den vordefinierten 6- und 7-Button Layouts kann nur der Wirkbereich, bei Colour- und TunableWhite Wirkbereich und Fading eingestellt werden.

Beim 6- und 7-Button Layout gibt es eine anwenderspezifische Variante, bei welcher sich die Tasten individuell belegen lassen. Im Screenshot sind die wesentlichen Einstellungen erkennbar.

Im obersten Dropdown-Menü lässt sich das gewünschte Layout auswählen. Auch die Firmware-Version ist ersichtlich, womit Sie auch die Information haben welche Layouts unterstützt werden.

| Ausgewählte Taste                                | Layout     Firmware Version:       6 Tasten anwenderspezifisch     V3.1                                                                                 |
|--------------------------------------------------|----------------------------------------------------------------------------------------------------|
| Wirkbereich                                      | Button1 Button2 Button3 Button4 Button5 Button6  Zieladresse: Alle (DALI Broadcast)                                                                     |
| ON/OFF-Befehl:                                   | Lichtwerte als EIN/AUS Befehl verwenden:     EIN-Lichtpegel: AUS-Lichtpegel:                                                                            |
| Wahlweise Direct<br>Arc Power oder ein<br>Befehl | ON Cmd: GOTO Scene0  OFF Cmd: GOTO Scene0  Dim Mode: Auf/Abdimmen, ON/OFF Cmd bei Tastendruck                                                           |
| Dimmode und<br>Fading                            | FadeTime für EIN:       [1]       0.7sec       ▼       □ vor EIN senden         FadeTime für AUS:       [1]       0.7sec       ▼       □ vor AUS senden |
|                                                  | Kalibrierung □ TouchPanel-LED ein<br>✓ Pieps bei Tastendruck                                                                                            |
|                                                  | ¥ 🚓 🛔 auslesen 🛛 🔓 🌧 🛠 speichem                                                                                                    |

Es lassen sich für jede Taste (Button) Zieladresse, ON/OFF-Befehl und der Dim-Mode einstellen.

Parametererklärung Dim Mode:

| Dim-Mode                         | Kurzer Tastendruck             | Langer Tastendruck          |
|----------------------------------|--------------------------------|-----------------------------|
| Toggle ON/OFF                    | Wechselt zwischen ausgewählten |                             |
|                                  | ON und OFF Befehl              |                             |
| Dim Up Only                      | ignoriert                      | Einschalten wenn notwendig, |
|                                  |                                | Aufdimmen                   |
| Dim Up and ON for Short Press    | Ausgewählter ON-Befehl         | Einschalten wenn notwendig, |
|                                  |                                | Aufdimmen                   |
| Dim Down Only                    | ignoriert                      | Abdimmen                    |
| Dim Down and OFF for Short Press | Ausgewählter OFF-Befehl        | Abdimmen                    |
| Toggle UP/DOWN                   | Ignoriert                      | Wechsel zwischen Auf- und   |
|                                  |                                | Abdimmen                    |
| Toggle UP/DOWN and ON/OFF for    | Wechselt zwischen ausgewählten | Wechsel zwischen Auf- und   |
| Shortpress                       | ON- und OFF-Befehl             | Abdimmen                    |

#### Beispiel 1:

- Zieladresse: Gruppe G2
- Dim Mode: toggle ON/OFF
- Auswahl ON/OFF-Befehl: On GoTo Scene 1, Off GoTo Scene 1

Es wird bei jedem Tastendruck der Befehl GOTO SCENE 1 an die Gruppe 2 gesendet.

Beispiel 2:

- Zieladresse: Einzeladresse A03
- Dim Mode: ToggleUp/Down and On/Off for Short Press
- Auswahl ON/OFF-Befehl: On-Recall Max, Off-Off

Bei kurzem Tastendruck wird abwechselnd Ein- und Ausgeschalten. Dafür werden die Befehle RECALL MAX und OFF verwendet. Bei langem Tastendruck wird abwechselnd Auf- bzw. Abgedimmt. So ist es möglich mit nur einer Taste die Einzeladresse A03 zu schalten und zu dimmen.

#### 2.2 Konfiguration DALI Touch neu (FW>=4.8)

Die Konfigurationsseite der DALI Touch für Firmwareversionen ab 4.8 ist in Tabs gegliedert, wobei sowohl für jedes Layout als auch für die allgemeinen Einstellungen ein Tab zur Verfügung steht.

Links befindet sich der Bereich für allgemeine Funktionen, wie die Anzeige über die vorhandenen Layouts, die Möglichkeit Layouts zu erstellen und zu löschen oder ein Bild für ein Layout auszuwählen. Außerdem haben Sie die Möglichkeit das Touchpanel abzugleichen ("Calibration").

#### Allgemeine Einstellungen:

Der Kopf der Seite beinhaltet allgemeine Informationen zum Gerät (Hersteller, Artikelname, Artikelnummer, Seriennummer und Firmwareversion).

| Device Info:                                                                                                    | Firmwareversion,                                                                                   |
|----------------------------------------------------------------------------------------------------|----------------------------------------------------------------------------------------------------|
| Type, Manufacturer                                                                                                    | Opdateiunktion                                                                                     |
| Device Info<br>Name: DALI Touch<br>Manufacturer: Lunatone<br>DALI Device Type: N/A<br>General Layout 1                                                                                                    | Article Number: 24035465 Update<br>Serial Number: N/A Firmware Ver: 4.8<br>Short Address: eA1  Set |
| ✓ TouchPanel- LED on         Show button hints         Calibration         Number of Layouts:         1/4         Add new Layout         Remove Layout         Export Layout         Add Layout picture         Delete Layout picture | Power up<br>Action after<br>power up: Destination Address:<br>no change  Delay:<br>0 [07sec]       |
| Layout hinzufügen:<br>Standardlayout                                                                                                    | PowerUp-Verhalten<br>Touchpanel LED                                                                |
| leeres Layout                                                                                                    |                                                                                                    |
| Kopie eines bereits bestehenden Layouts                                                                                                    |                                                                                                    |
| Import Layout                                                                                                    |                                                                                                    |

#### Allgemeinen Einstellungen:

Power-Up: Verhalten des Moduls nach einem Power-Up

TouchPanel-LED und Beeper: De-/-aktivieren von Led und Beeper des Panels

#### Layout Erstellen:

Mit "Add New Layout" kann ein neues Layout erstellt bzw. auf ein anderes Standardlayout gewechselt werden. Als neues Layout kann entweder ein Standardlayout, ein leeres Layout, eine Kopie eines bestehenden Layouts oder ein vormals exportiertes Layout gewählt werden. Für jedes

hinzugefügte Layout gibt es einen eigenen Reiter (maximal 4). Es können also bis zu 4 Layouts erstellt, verwendet kann jedoch immer nur eines werden.

#### Layout Einstellungen:

Ist ein Layout ausgewählt, so sind links weitere Optionen verfügbar. Das ausgewählte Layout kann gelöscht werden und es kann das für dieses Layout zu verwendende Bild festgelegt werden. Dies ist sehr hilfreich wenn die Koordinaten der jeweiligen Bedienfelder definiert werden. Die Felder (Buttons) lassen sich mit der Checkbox "Show button hints" ein- und ausblenden.

Wurde ein Standardlayout ausgewählt so sind alle Tasten bereits vordefiniert und bereits ein Hintergrundbild hinterlegt. Jede Taste und auch das Hintergrundbild kann jedoch editiert und verändert werden.

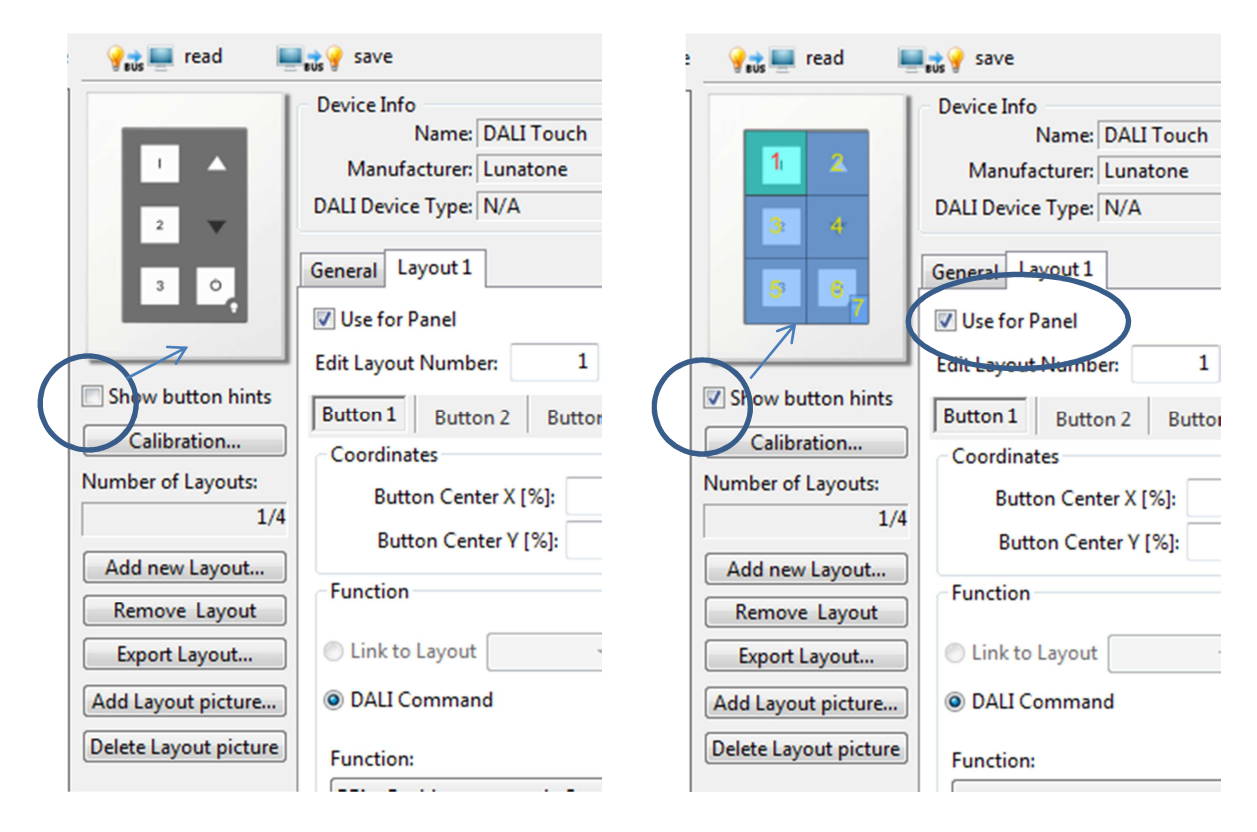

Neben dem Erstellen und Löschen von Layouts besteht auch die Möglichkeit dieses zu Exportieren und in einem anderen Gerät wieder zu Importieren. Damit muss das aufwendige Erstellen eines Layouts für mehrere Geräte nur einmal durchgeführt werden und kann dann einfach durch Export/Import auf ein anderes Gerät übertragen werden.

Das für das Touchpanel zu verwendende Layout muss mit der Checkbox "Use For Panel" gekennzeichnet werden.

#### **Buttons:**

In jedem Layout können bis zu 12 Tasten konfiguriert werden. Jede Taste ist durch Koordinaten definiert. Eine Taste wird durch das Zentrum sowie Breite und Höhe definiert. Die Angaben erfolgen in % bezogen auf die Layoutgrösse (0/0 links oben, 100/100 rechts unten).

Ist "Show button hints" aktiviert werden die definierten Felder in der Layoutübersicht dem eingestellten Hintergrundbild überlagert. Der aktuell ausgewählte Button ist nochmals hervorgehoben.

Tasten dürfen auch Überlappen, in diesem Fall gilt die Taste mit der höheren Nummer als selektiert (wie im Beispiel bei den Tasten 6 und 7).

| Darstellung der                                                                                                    | r Tasten                                                                                                    | Tabs für die<br>Tasten                                                                                                    | Taste<br>Hinzufügen /<br>Löschen                                                                                        |
|----------------------------------------------------------------------------------------------------|----------------------------------------------------------------------------------------------------|----------------------------------------------------------------------------------------------------|----------------------------------------------------------------------------------------------------|
| 0/0<br>1<br>2<br>3<br>4<br>3<br>4<br>5<br>0<br>7<br>100/1<br>2<br>Show button hints<br>Calibration<br>Number of Layouts:<br>1/4<br>Add new Layout<br>Remove Layout<br>Export Layout<br>Add Layout picture<br>Delete Layout picture | Device Info Name: DALI Touch Manufacturer: Lunatone DALI Device Type: N/A General Layout 1 Use for Panel ODEdit Layout Number: 1 Button 1 Button 2 Button 3 Coordinates Button Center X [%]: 22 Button Center Y [%]: 16 Function Link to Layout DALI Command Function: BF1 - Pushbutton: sends CmdX C Cmd X (ON Cmd) | Article Number: 24035465<br>Senal Number: N/A<br>Short Address: eA1<br>Buttons count:<br>Button 4 Button 5 Button 6<br>Button<br>Button<br>Button<br>Destination Address<br>: All (DALI Broadce V<br>: none V | Update<br>Firmware Ver: 4.8<br>Set<br>7 Add Button<br>Delete Button<br>Button 7<br>Width [%]: 50<br>Height [%]: 33<br>T |
|                                                                                                    | GOTO SCENE 0                                                                                                    | DALI-Funktio     Wirkbereich,     Schaltfunktio     Dali-Befehl                                                                                                    | n:<br>Koordinaten<br>Taste                                                                                              |

Für jede Taste kann die Funktion definiert werden. Dazu muss Wirkbereich, Schaltfunktion und die zu verwendenden DALI-Befehle definiert werden.

Per Default werden die definierten Befehle an jede der definierten Zieladresse gesendet.

٦

Einstellmöglichkeiten für das Schaltverhalten eines Tasters:

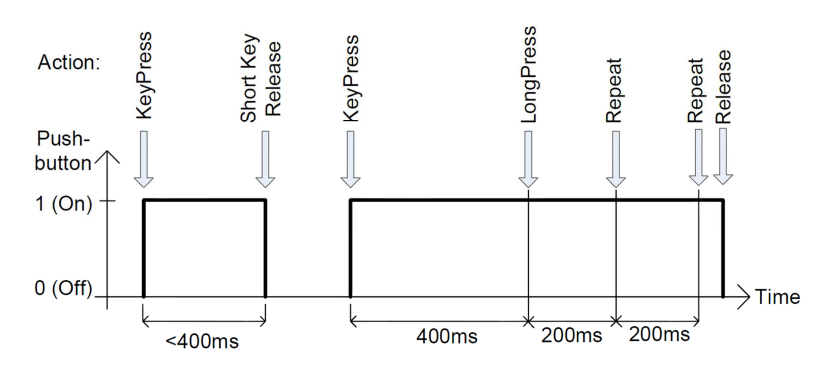

Definition:

| •      |                |
|--------|----------------|
| in m   | ax             |
| ms 400 | ) ms           |
| ) ms   |                |
|        | ms 400<br>0 ms |

| button-<br>function | key press   | release after<br>short press | long press | repeat    | remarks                                            |
|---------------------|-------------|------------------------------|------------|-----------|----------------------------------------------------|
| 0                   | -           | -                            | -          | -         | -                                                  |
| 1                   | CmdX        | -                            | -          | -         | sends CmdX on key press                            |
| 2                   | CmdX        | -                            | CmdY       | -         | sends CmdX on key press                            |
|                     |             |                              |            |           | sends CmdY after long press delay                  |
| 3                   | CmdX        | -                            | CmdY       | CmdY      | sends CmdX on key press                            |
|                     |             |                              |            |           | sends CmdY with 200ms repetition after long        |
|                     |             |                              |            |           | press delay                                        |
| 4                   | CmdX /      | -                            | -          | -         | sends CmdX and CmdY alternating on key press       |
|                     | CmdY toggle |                              |            |           |                                                    |
| 5                   | CmdX /      | -                            | -          | -         | CmdX/Y depending on bus status                     |
|                     | CmdY toggle |                              |            |           |                                                    |
| 6                   | -           | CmdX / CmdY                  | ON and     | UP / DOWN | CmdX/Y depending on bus status, UP/DOWN            |
|                     |             | toggle                       | STEPUP     |           | alternating, ON AND STEPUP, if bus state is OFF    |
|                     |             |                              |            |           | before UP                                          |
| 7                   | CmdX        | -                            | -          | -         | Switch , CmdX on Press, CmdY on Release            |
| 8                   | CmdX /      | -                            | -          | -         | Changeover switch. CmdX/CmdY dependent on          |
|                     | CmdY toggle |                              |            |           | bus status, CmdY/CmdX on Release                   |
| 9                   | CmdX        | -                            | -          | -         | Staircase control. CmdY is sent after a            |
|                     |             |                              |            |           | programmable delay.                                |
| 10                  | -           | CmdX                         | CmdY       | CmdY      | CmdX after short press, CmdY for repeat            |
| 11                  | CmdX        | -                            | -          | CmdY      | CmdX with repeat; repeats CmdY without long        |
|                     |             |                              |            |           | press delay                                        |
| 16                  |             |                              |            |           | DAP circle                                         |
| 17                  |             |                              |            |           | Scene circle                                       |
| 18                  |             |                              |            |           | CCT circle                                         |
| 19                  |             |                              |            |           | RGB circle                                         |
| 25                  |             |                              |            |           | Address Selection - Instead of all 3 destination   |
|                     |             |                              |            |           | addresses the active address can be selected (the  |
|                     |             |                              |            |           | selection is valid for each button on the layout). |
| 26                  |             |                              |            |           | Finder LED toggle                                  |

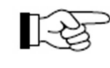

**Hinweis**: An alle einer Taste zugewiesenen Wirkbereiche werden dieselben DALI-Kommandos übermittelt. Das Address Selection Makro kann dazu verwendet werden um eine der drei Zieladressen zu wählen bzw. zwischen diesen zu wechseln.

#### Einstellmöglichkeiten für CmdX/CmdY

Mit CmdX und CmdY sind die Befehle oder Befehlsfolgen gemeint, welche bei den entsprechenden Schaltaktionen ausgelöst werden. Zur Auswahl stehen:

- DALI Befehle
- Vordefinierte Makros (Befehlsfolgen)
- Benutzerdefinierte Makros

#### DALI-Befehle:

| Befehls |                  |                                                                             |
|---------|------------------|-----------------------------------------------------------------------------|
| nummer  | Befehlsname      | Funktion                                                                    |
| -       | DIRECT ARC POWER | direkte Vorgabe des Lichtwerts in %                                         |
| 0       | OFF              | Licht aus                                                                   |
| 1       | UP               | erhöht Lichtwert (Fade-Rate)                                                |
| 2       | DOWN             | reduziert Lichtwert (Fade-Rate)                                             |
| 3       | STEP UP          | erhöht Lichtwert um einen Dimmschritt                                       |
| 4       | STEP DOWN        | reduziert Lichtwert um einen Dimmschritt                                    |
| 5       | RECALL MAX       | ruft Lichtwert Max auf                                                      |
| 6       | RECALL MIN       | ruft Lichtwert Min auf                                                      |
|         | STEP DOWN AND    | reduziert den Lichtwert um einen Dimmschritt, wenn auf Minimum schaltet     |
| 7       | OFF              | Gerät aus                                                                   |
|         |                  | schaltet auf Minimum ein, falls es aus war, ansonsten Erhöhung des          |
| 8       | ON AND STEP UP   | Lichtwerts um einen Dimmschritt                                             |
|         | GOTO LAST ACTIVE | Befehl für DALI2 Vorschaltgeräte: Schaltet auf den zuletzt aktiven Wert ein |
| 10      | LEVEL (DALI 2)   | (ab Firmware 2.0)                                                           |
| 16-31   | GO TO SCENE      | ruft Lichtszene 0-15 auf                                                    |

#### Makros:

| Nr | Makro                 |                                                                         |
|----|-----------------------|-------------------------------------------------------------------------|
|    | (Speicherbedarf)      | Funktion                                                                |
| M1 | Go Home               | Das Licht wird mit einer vordefinierten Fadetime bis 0 gedimmt, im      |
|    | (2 Byte)              | Anschluss lässt sich wieder eine Fadetime übertragen                    |
| M2 | Sequential Scenes     | Mit jedem Tastendruck wird eine Szene weitergeschaltet, die Liste der   |
|    | (3Byte)               | beteiligten Szenen kann definiert werden                                |
| M3 | Dynamic Scenes        | Dynamische Sequenz von bis zu 4 Szenen, Fadetime und Delay (0254s)      |
|    | (9 Byte)              | sind definierbar, stoppt mit dem nächsten Tastendruck                   |
| M4 | DALI-Reset            | Sendet den Befehl DALI-Reset (optional lässt sich auch die Adressierung |
|    | (1 Byte)              | löschen)                                                                |
| M5 | User Defined Cmd-List |                                                                         |
|    | (5 Byte je Befehl,)   | Es kann ein benutzerdefiniertes Makrofile geladen werden                |
| M6 | 3x Cooler (DT8)       |                                                                         |
|    | (0 Byte)              | Aktiviert DT8 und übermittelt 3x den Befehl STEP COOLER                 |
| M7 | 3x Warmer (DT8)       |                                                                         |
|    | (0 Byte)              | Aktiviert DT8 und übermittelt 3x den Befehl STEP WARMER                 |

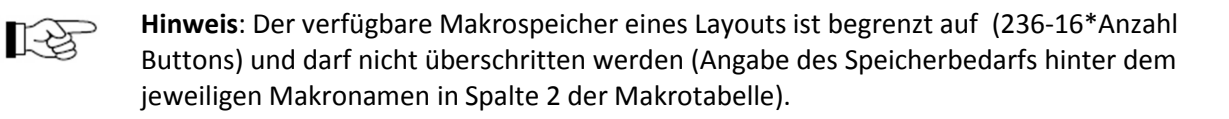

### 3. Anschluss und Montage

Das DALI-Touchpanel wird direkt am DALI-Kreis angeschlossen und benötigt keine eigene Versorgung. Diese erfolgt über den DALI-Kreis (typische Stromaufnahme 4mA). Der Anschluss an den DALI-Kreis kann ohne Beachtung der Polung erfolgen.

Das DALI Touchpanel kann an einer Unterputzdose befestigt werden. Zur Verdrahtung kann Volldraht oder Feindraht mit Leiterquerschnitt von 1,0mm<sup>2</sup> bis 2,5mm<sup>2</sup> verwendet werden.

Das DALI-Touchpanel ist multimasterfähig, das bedeutet mehrere Steuermodule können in einem DALI-System parallel installiert werden.

Das DALI-Touchpanel belegt keine der 64 DALI Adressen, diese stehen somit alle für Vorschaltgeräte zur Verfügung.

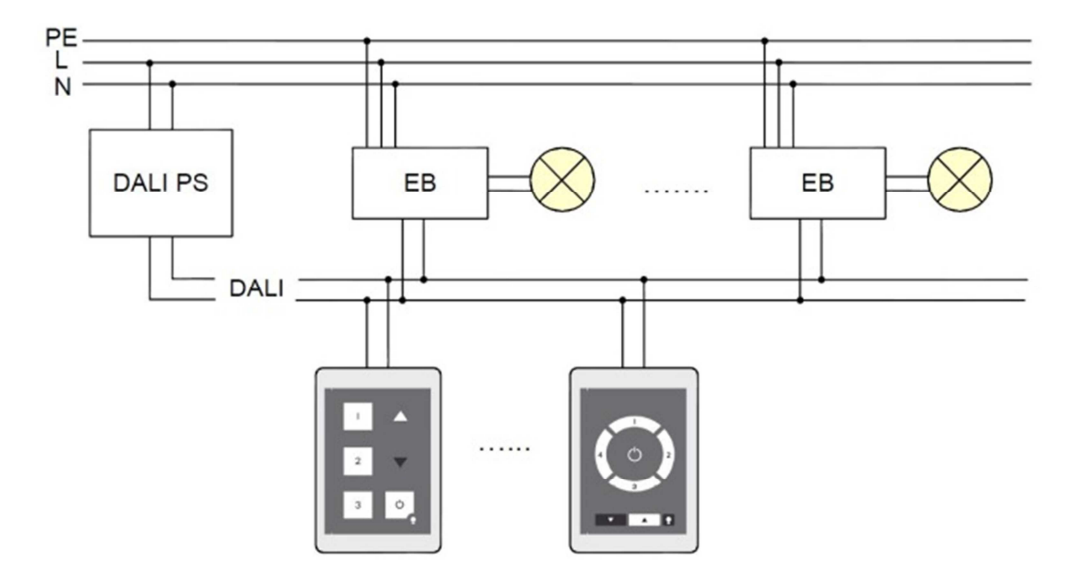

### 4. Beispiele für Installationen

typische Struktur Szenen- und Gruppensteuerung

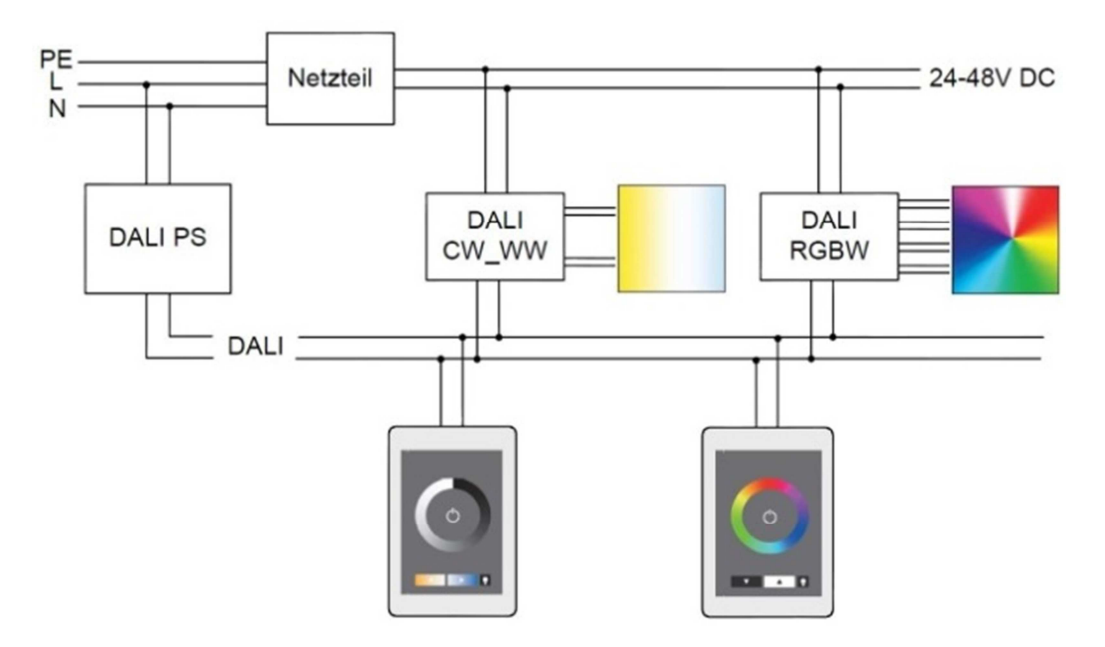

typische Struktur Farb- und Farbtemperatursteuerung

### 5. Anhang A: RGBW oder CW-WW für 3 Gruppen

In diesen speziellen Layouts ist die Steuerung ähnlich implementiert wie beim Color-Layout. Bei Tastendruck auf das Farb-/Farbtemperatur-Rad oder die Dimmtasten wird der zugehörige Szenenaufruf oder Dimmbefehl an die Wirkbereich gesendet. Mit den Tasten 1-3 kann der zu steuernde Bereich ausgewählt werden.

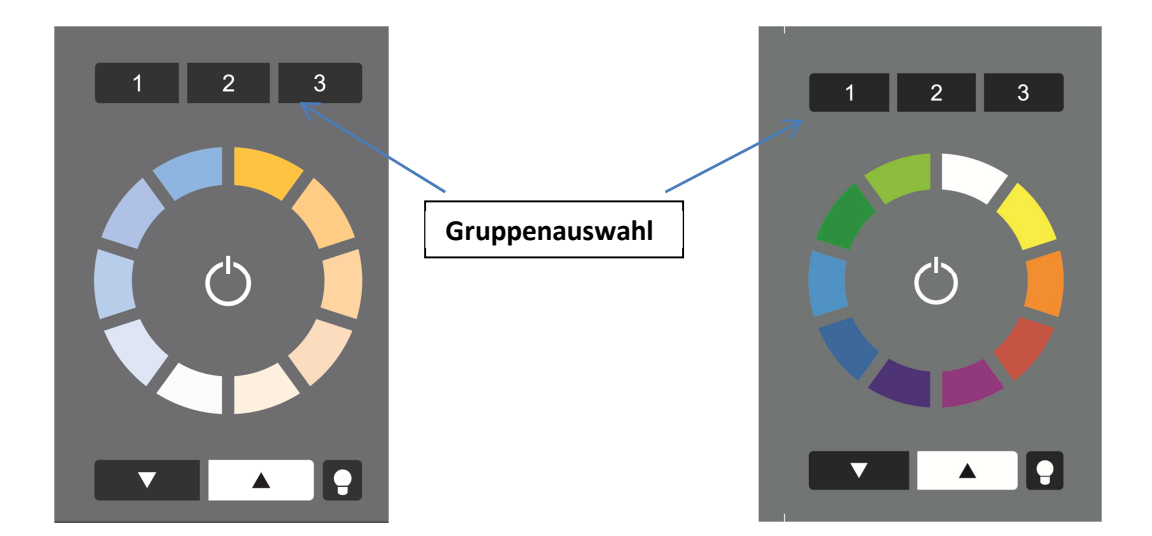

Das Layout mit Adressumschaltung wird funktionell unterstützt und das Profil kann geladen werden. Die Kärtchen sind jedoch nicht im Lieferumfang enthalten.

Beispiel:

- Default-Zieladresse: Broadcast
- Adressen 1-3: G0, G1, G2

Mit dieser Einstellung lässt sich die Farbsteuerung für 3 Gruppen mit nur einem Touchpanel realisieren.

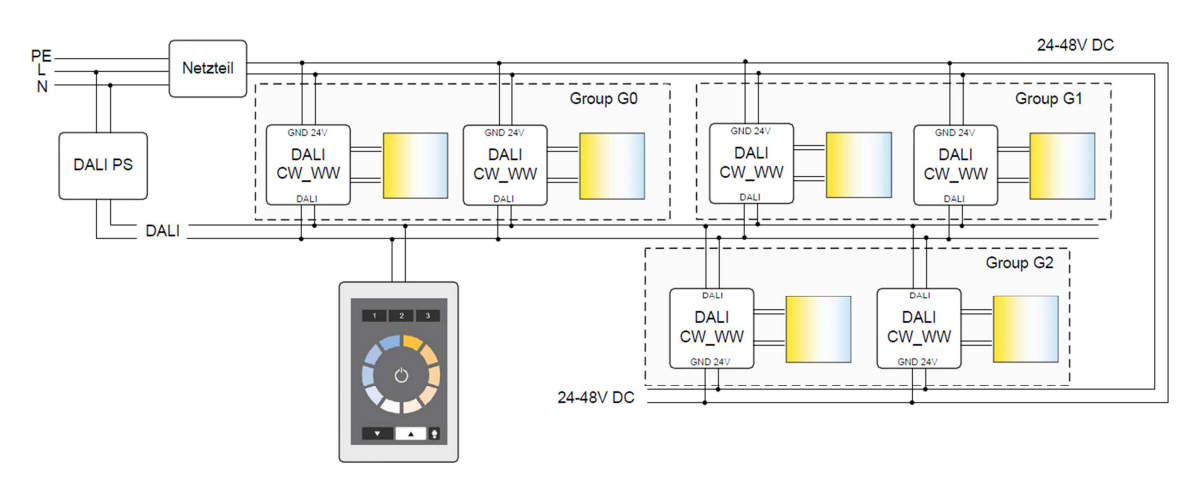

Anwendungsbeispiel: Farbtemperatursteuerung von 3 Gruppen mit einem Touchpanel

### 6. Anhang B: Typische Farbszenenwerte für RGB und RGBW Layout

Um mit den Farbrädern die entsprechenden Farbszenen aufzurufen müssen diese in den Vorschaltgeräten hinterlegt werden.

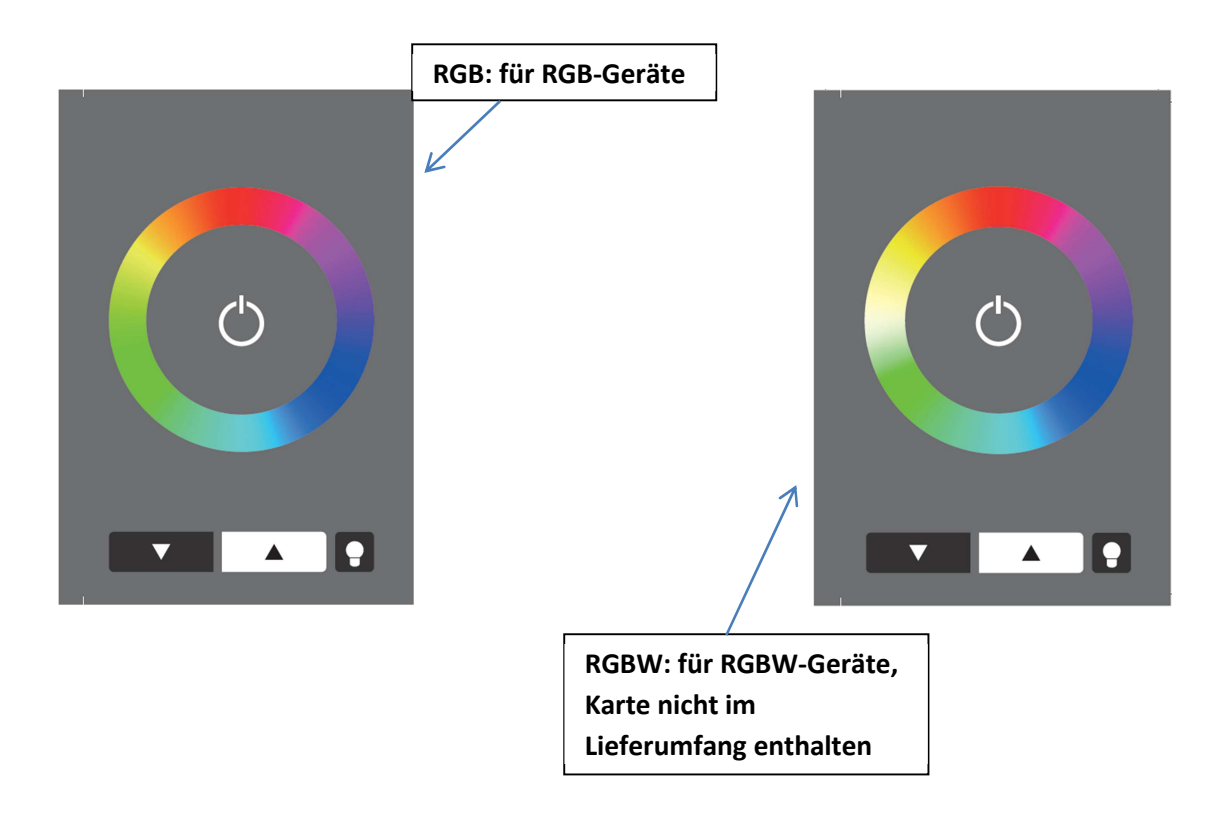

|       | DT8-Szenen | werte |     | Einzelkanal | geräte (100% | Helligkeit) |
|-------|------------|-------|-----|-------------|--------------|-------------|
| Szene | R          | G     | В   | R           | G            | В           |
| 0     | 211        | 0     | 42  | 83%         | 0%           | 17%         |
| 1     | 169        | 0     | 84  | 67%         | 0%           | 33%         |
| 2     | 127        | 0     | 127 | 50%         | 0%           | 50%         |
| 3     | 84         | 0     | 169 | 33%         | 0%           | 67%         |
| 4     | 42         | 0     | 211 | 17%         | 0%           | 83%         |
| 5     | 0          | 0     | 254 | 0%          | 0%           | 100%        |
| 6     | 0          | 50    | 203 | 0%          | 20%          | 80%         |
| 7     | 0          | 101   | 152 | 0%          | 40%          | 60%         |
| 8     | 0          | 152   | 101 | 0%          | 60%          | 40%         |
| 9     | 0          | 203   | 50  | 0%          | 80%          | 20%         |
| 10    | 0          | 254   | 0   | 0%          | 100%         | 0%          |
| 11    | 50         | 203   | 0   | 20%         | 80%          | 0%          |
| 12    | 101        | 152   | 0   | 40%         | 60%          | 0%          |
| 13    | 152        | 101   | 0   | 60%         | 40%          | 0%          |
| 14    | 203        | 50    | 0   | 80%         | 20%          | 0%          |
| 15    | 254        | 0     | 0   | 100%        | 0%           | 0%          |

RGB: (Einstellungen zum Betrieb mit dem RGB Layout, Auslieferzustand für Lunatone RGB Dimmer)

RGBW (Karte nicht im Lieferumfang enthalten, Auslieferzustand für Lunatone RGBW Dimmer, Unterscheidung zu den RGB-Dimmern sind markiert):

| DT8-Szenenwerte |     |     |     | Einzelkar | nalgeräte ( | 100% Hell | igkeit) |      |
|-----------------|-----|-----|-----|-----------|-------------|-----------|---------|------|
| Szene           | R   | G   | В   | w         | R           | G         | В       | W    |
| 0               | 211 | 0   | 42  | 0         | 83%         | 0%        | 17%     | 0%   |
| 1               | 169 | 0   | 84  | 0         | 67%         | 0%        | 33%     | 0%   |
| 2               | 127 | 0   | 127 | 0         | 50%         | 0%        | 50%     | 0%   |
| 3               | 84  | 0   | 169 | 0         | 33%         | 0%        | 67%     | 0%   |
| 4               | 42  | 0   | 211 | 0         | 17%         | 0%        | 83%     | 0%   |
| 5               | 0   | 0   | 254 | 0         | 0%          | 0%        | 100%    | 0%   |
| 6               | 0   | 50  | 203 | 0         | 0%          | 20%       | 80%     | 0%   |
| 7               | 0   | 101 | 152 | 0         | 0%          | 40%       | 60%     | 0%   |
| 8               | 0   | 152 | 101 | 0         | 0%          | 60%       | 40%     | 0%   |
| 9               | 0   | 203 | 50  | 0         | 0%          | 80%       | 20%     | 0%   |
| 10              | 0   | 254 | 0   | 0         | 0%          | 100%      | 0%      | 0%   |
| 11              | 0   | 127 | 0   | 127       | 0%          | 50%       | 0%      | 50%  |
| 12              | 0   | 0   | 0   | 254       | 40%         | 60%       | 0%      | 100% |
| 13              | 152 | 101 | 0   | 0         | 60%         | 40%       | 0%      | 0%   |
| 14              | 203 | 50  | 0   | 0         | 80%         | 20%       | 0%      | 0%   |
| 15              | 254 | 0   | 0   | 0         | 100%        | 0%        | 0%      | 0%   |

### 7. Anhang C: Druckvorlage

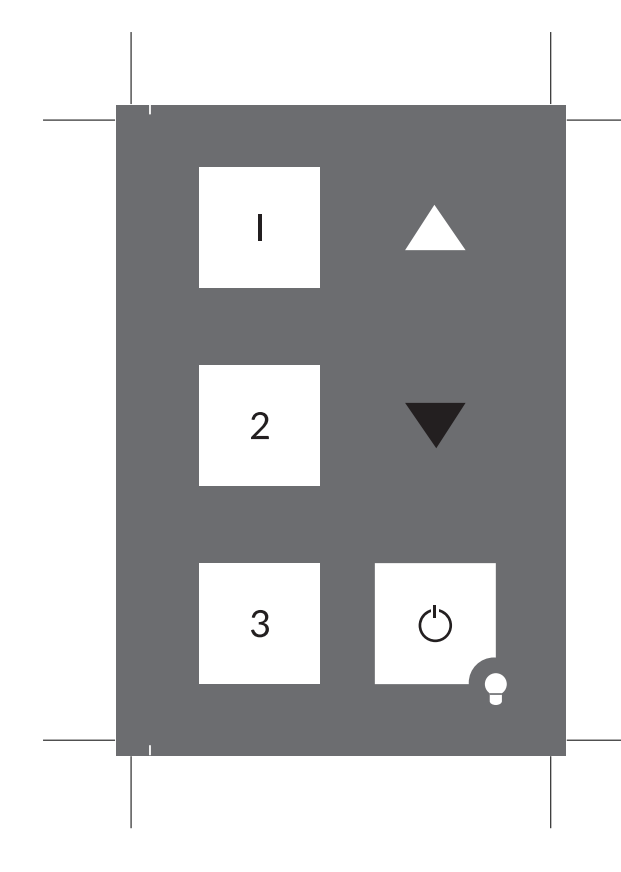

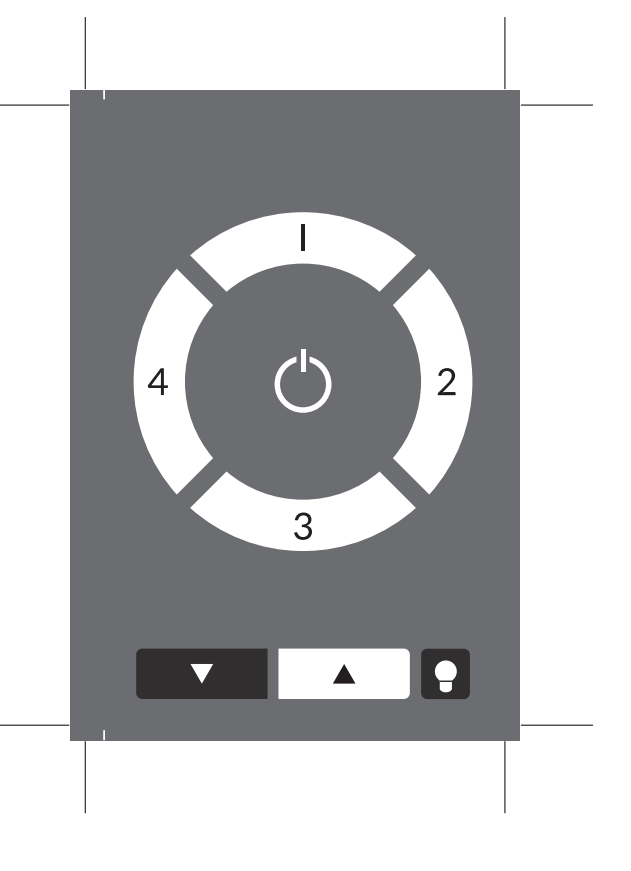

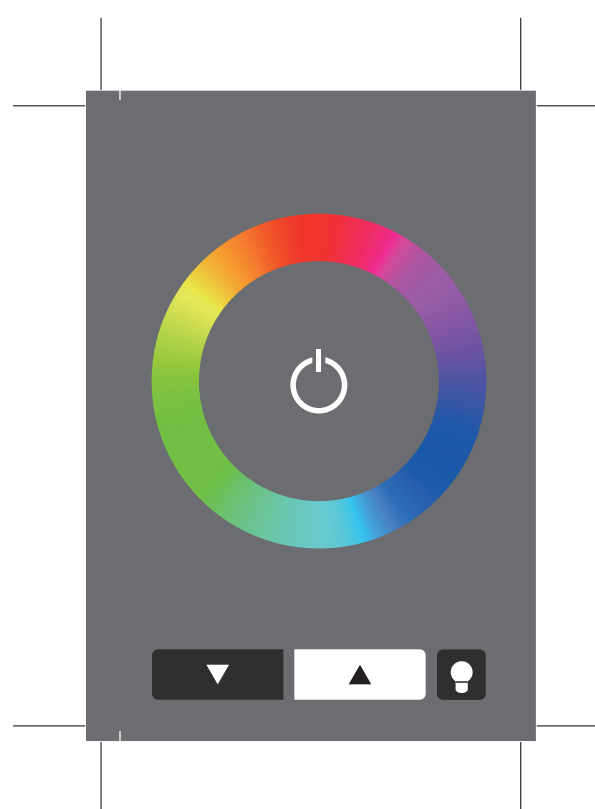

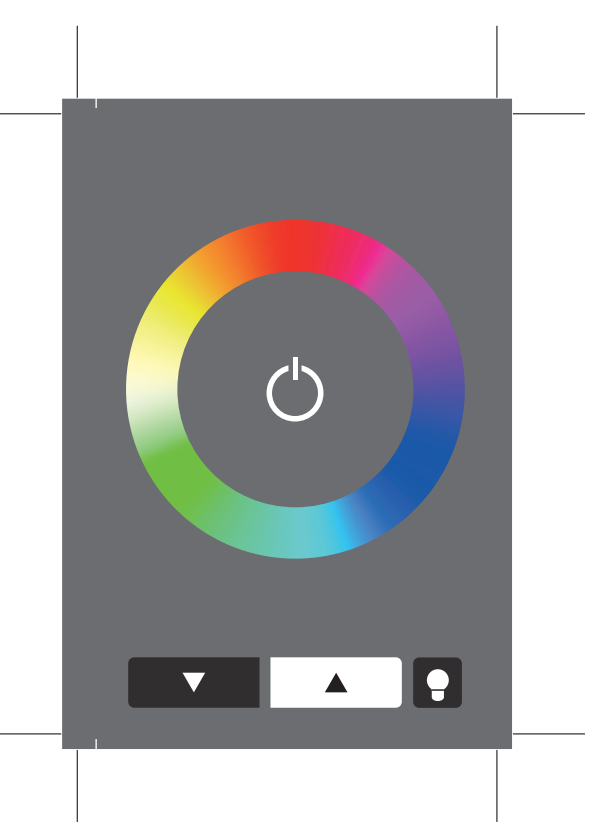

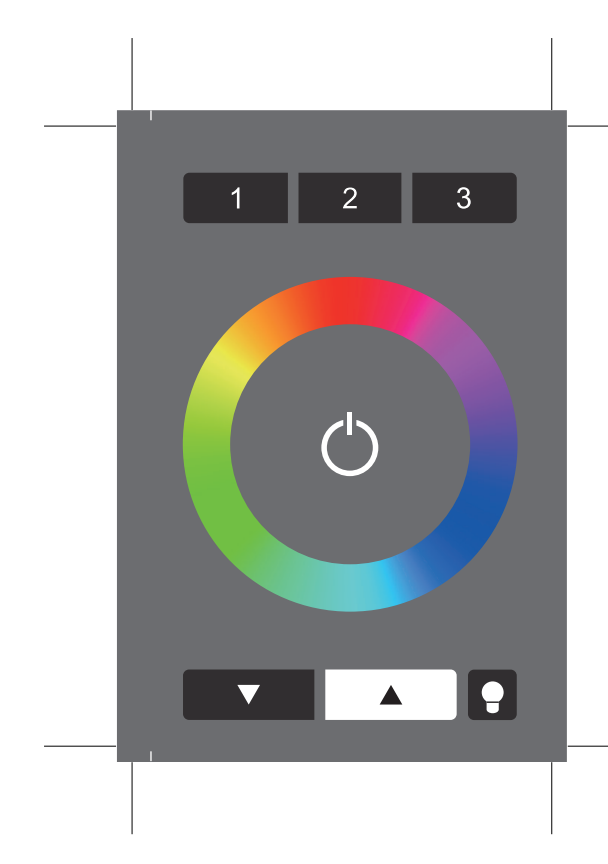

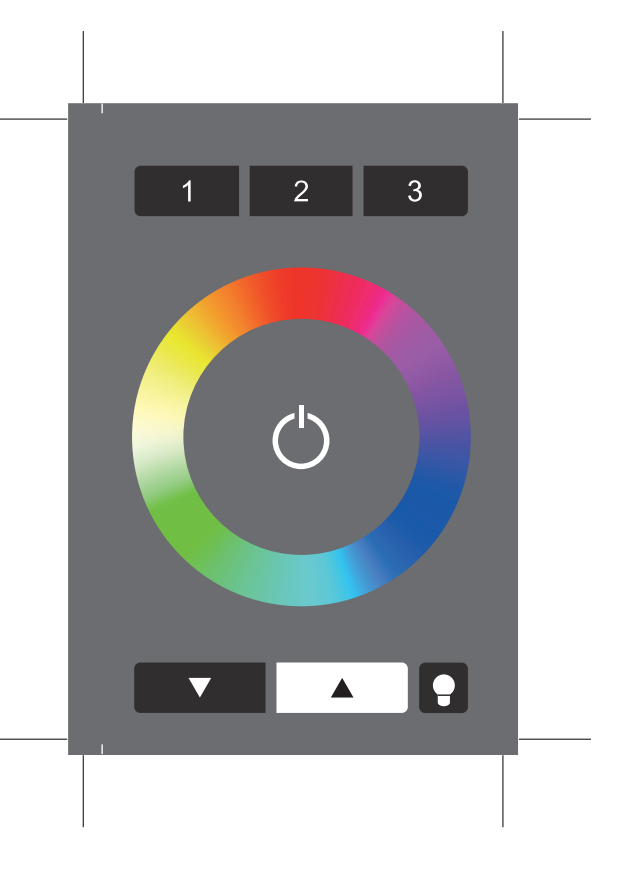

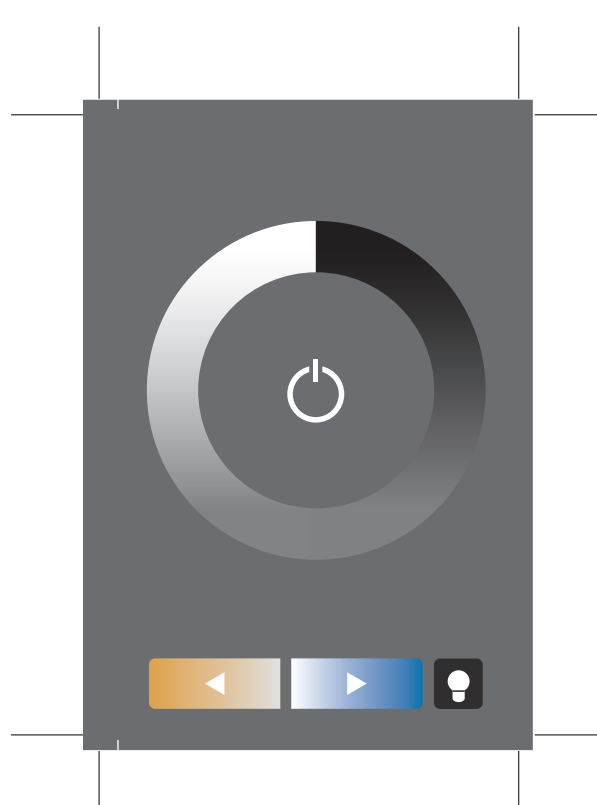

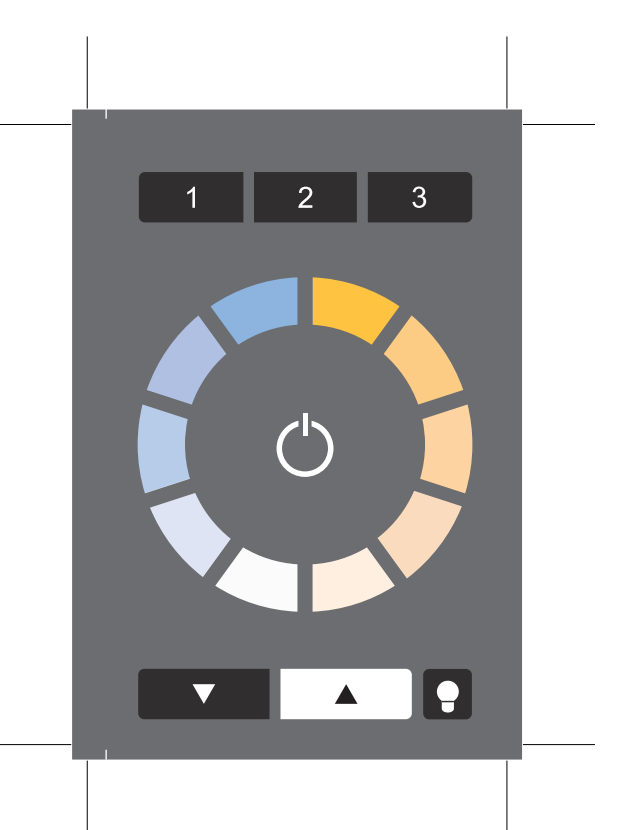